Open the Anesthesia Record (Patient Station is a good way) as an Addendum. Open the "Pre" Tab (as shown below):

| Pat                   | 1000                                  |                  |                                                                                                    |                                                                                                    |                                     | T. Resta           |
|-----------------------|---------------------------------------|------------------|----------------------------------------------------------------------------------------------------|----------------------------------------------------------------------------------------------------|-------------------------------------|--------------------|
| (PPine) (Linte ) (Re  | Pair Newscore Direct                  | CHICK PARTY      |                                                                                                    |                                                                                                    |                                     | Access             |
| BestPlacing P         | and a state of the                    |                  |                                                                                                    |                                                                                                    |                                     |                    |
| Freisiken infte       | Case 221220 221218                    |                  | Data True \$8,03/16 16                                                                                                    | de.                                                                                                    |                                     |                    |
| Abschuld Flookdame is | Surgeon Rassel Eugene Potter          | gill MD, Netword | kat Greet MD                                                                                                    |                                                                                                    |                                     |                    |
| APADEBIN SAVER 1      | President CESAREANDEL                 | NERY (SHIN) (B   | (at anal Abdomani)                                                                                                    |                                                                                                    |                                     |                    |
| Pyey-hysenbesta is    | CEBAREAN DEL                          | NERY (FIRM) (B   | Rateral Abdormen)                                                                                                    |                                                                                                    |                                     |                    |
| Prosedure Plan        | Azerthesis type: Spital               |                  |                                                                                                    |                                                                                                    |                                     |                    |
| VENT THE R. L.        | Tenterations what encodenance         | 1 4400.00        |                                                                                                    |                                                                                                    |                                     |                    |
| Excellent list        | Contraction in the one is store       | Cherry In        |                                                                                                    |                                                                                                    |                                     |                    |
| Caniedt / brain       | A New Street allow                    |                  |                                                                                                    |                                                                                                    |                                     |                    |
|                       | TAttached Processies - Cases and Scho | adeled Procedure |                                                                                                    |                                                                                                    |                                     | cisca to page      |
| 77. All page them.    |                                       |                  |                                                                                                    | 3 Itum @Other Precedures 5                                                                                       | Attained to Other Records (Initial- | # 1980 23-16 miles |
| Assepto               | Macmet DayTons                        | Tex.             | Printer                                                                                                    | Party                                                                                                    | London                              | Bare               |
| Sectore .             | Attached in Time Southeast Resided    |                  |                                                                                                    |                                                                                                    |                                     |                    |
| MIDEPTURITIEST. 1     | IT costane tage                       |                  | DESSERANDER NAME AND AND AND ADDRESS AND ADDRESS AND A | hash an intelligence and                                                                                         | Net L Math D                        |                    |
| 1 (147 December Anter | E 000309                              |                  | CHROMEND DPL OPENT (RES101/Phildred abole down)                                                                                                    | Wanted Colone Follows 181                                                                                        | 20104 J A0073 11                    | 1                  |
| PAT Checilian         | and the second second second          |                  |                                                                                                    | Contra Code and and and                                                                                          | 100000000                           |                    |
| Philipponia S         | Proceedings 78th 24 Bours             | -                | The second second second second second second second second second second second second second second second se                                                                                                    | and the second second second second second second second second second second second second second second second |                                     |                    |
| PATHONIX              | E2 00/23/10 0540                      | 12               | ROUTINE PRENATAL INST                                                                                                    | Citarite, Nonlin: MD                                                                                             | Temple Clinic - Gean 3A             |                    |
| Summer .              | Offer Prodeterns                      |                  |                                                                                                    |                                                                                                    |                                     |                    |
| HISTORY IN            | 0000110100                            | 13               | ADUTHE PRENATAL INST                                                                                                    | Jacobs Keeneraly Stoam, ND                                                                                       | Temple Carvin-Deale 34              | 0                  |
| Anes Hollow In        | 00716/10 1000                         | 123              | ROUTINE PREPARTAL WEIT                                                                                                    | James Kennedy Staan, MD                                                                                          | Ternate Clinic - Desix 3A           |                    |
| Prix Exclosifierry 1  |                                       |                  |                                                                                                    |                                                                                                    |                                     | last the more      |
| H&P Hotel             |                                       |                  |                                                                                                    |                                                                                                    |                                     | and reasons        |
| HEP Menned Ranks      | of himself and having have and t      |                  |                                                                                                    |                                                                                                    |                                     | many his states    |

Here, you can see in both the Procedure Information and Attached Procedures sections that this Anesthesia Record has TWO C-section entries attached to it.

To correct this, open the Attached Procedures section of the Navigator. (double click in the blue text section heading or in the left column section heading)

Then click or unclick to select only the correct procedure (in this instance Dr. Drever's case).

| I As                                                                                      | tes ITTE: frans                                | History SHEWA N                                                                                               |                                          | m Here Dever Lincene Kigsat                       |                                |                                |                       |  |  |  |  |  |
|-------------------------------------------------------------------------------------------|------------------------------------------------|----------------------------------------------------------------------------------------------------|------------------------------------------|---------------------------------------------------|--------------------------------|--------------------------------|-----------------------|--|--|--|--|--|
| Eve .                                                                                     |                                                |                                                                                                    |                                          | _                                                 |                                |                                | T. Batter.            |  |  |  |  |  |
| Pin Trail                                                                                 | phymotic Meridian                              | Citrae a                                                                                                    |                                          |                                                   |                                |                                |                       |  |  |  |  |  |
| RecFracture<br>Procedure Intel<br>Atlanted Procedure                                      | Batrot: 14                                     | namena a state a sono<br>anos<br>120, 27210<br>Aurel Cuero Poteral, MD N                                      | atan Scot One                            | LAND Data Start                                   | NOM                            | Aur                            | y <sup>2</sup> Accept |  |  |  |  |  |
| Aposthesis, Ravieri<br>Procedere Plan<br>Maria<br>Maria<br>Maria<br>Maria<br>Processi Jan | Preside<br>Associate<br>Vertration<br>Lacation | CESARE AN DELMERY (SH<br>DESARE AN DELMERY (SH<br>HI TUR Speed<br>Hid Hiddestor<br>TEH L&OOR 1 / TEH L, AND O | (13) (Binteral Abs<br>(13) (Binteral Abs | Mendum                                            |                                |                                | nd                    |  |  |  |  |  |
| Connents 1 Scarg                                                                          | - maintaine                                    |                                                                                                    |                                          |                                                   |                                |                                | -                     |  |  |  |  |  |
| other page r benefit.                                                                     | all PERCORD PTIC                               | Address - Callet and Scheduler Print                                                                          |                                          |                                                   |                                |                                |                       |  |  |  |  |  |
| darpa:                                                                                    | *                                              |                                                                                                    |                                          |                                                   | In these Round Accounts River  | acted to Uther Records Tweed N | Intern 24 Propris     |  |  |  |  |  |
| Montphine)                                                                                | T. The patients                                | 1. The patient workspace will space after saving these stamper.                                               |                                          |                                                   |                                |                                |                       |  |  |  |  |  |
| Real Predations.                                                                          | moved by                                       | uttree these                                                                                                  | Peninke                                  |                                                   | Presso                         | totaller                       | Project               |  |  |  |  |  |
| HAT Supprisoners                                                                          | All as heat to The                             | is Annuthusia Decord                                                                                          |                                          |                                                   |                                |                                |                       |  |  |  |  |  |
| Pit bight affects                                                                         | (2) 000                                        | Zirle Isos                                                                                                    | <ul> <li>DOSARE</li> </ul>               | Any DELIVERY (08510) (Enkelend Abdresen):         | Hattue Ticre Devel MD          | TEH LAND D                     |                       |  |  |  |  |  |
| PATINIES                                                                                  | 0 630                                          | 2014 FD                                                                                                    | · CD6448                                 | JAYA DIGU/VEREY (CBRITE) (Disabilitat Ali dorman) | Hazard' Explose Trittwepit SID | TEH_1_MID_0                    |                       |  |  |  |  |  |
| and and                                                                                   | Procedures W                                   | ities 24 Hopts                                                                                                |                                          |                                                   |                                |                                |                       |  |  |  |  |  |
| NA42001                                                                                   | 0 00                                           | 23/18 2048                                                                                                    | ROUTEN                                   | E PREVATAL HEIT                                   | Distas Heatry MD               | Tampie Oleic - Deat 3A         | 15                    |  |  |  |  |  |
| Aska Harton                                                                               | · (max liverate                                | -                                                                                                    |                                          |                                                   |                                |                                |                       |  |  |  |  |  |
| Pts Dumation                                                                              | D 69                                           | 29/18 1100                                                                                                    | ROUTIN                                   | E PREVATAL VISIT                                  | Jahres Hanneldy Doan, AD       | Tampte Oleic - Dant 3A         | 15                    |  |  |  |  |  |
| reprintered blans                                                                         | E 64                                           | 10/15 1005 E                                                                                                  | ROUTING                                  | E PREMATAL WEIT                                   | Janua Hamondy Disast, AD       | Tartote Cinic - Dept 3A        |                       |  |  |  |  |  |
| Contraction of the                                                                        | S. J. State                                    |                                                                                                    |                                          |                                                   |                                |                                | AutHauton             |  |  |  |  |  |
| 1.00                                                                                      |                                                |                                                                                                    |                                          |                                                   |                                |                                |                       |  |  |  |  |  |

Then Close (F9) the Attached Procedures section (use the button in the left lower corner). The Anesthesia Record Addendum will close automatically.

Sometimes the "correct" surgical procedure will already have a partial Anesthesia log (case record) opened and attached to it. That partial case will have to be deleted by an Anesthesia Record Administrator. Please contact one of them: Dr. Jeff Gibson (Temple), Dr. Tim Ball (College Station), or the Epic Anesthesia Phoenix Team (e.g. Daniel Chen).

JRGibson 4/6/2016 - Rev. 12/6/2016